# 算定基礎届総括表(単独申請) 2019年度版

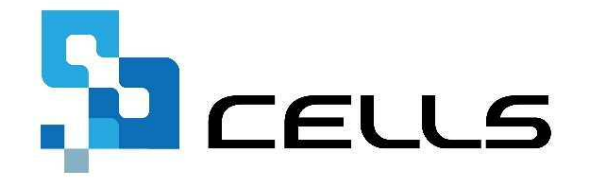

〒485-0014 愛知県小牧市安田町190

サポートセンターお問合せ E-mail <u>info@cells.co.jp</u>

本マニュアルは、2019年6月1日時点で公開されている情報に基づき作成しております。 マニュアルに変更がある場合は下記URLにて随時更新する予定ですので、ご確認ください。 https://www.cells.co.jp/daityo-s/manuals

最終編集:2019年6月

# 算定基礎届総括表(単独申請)目次

| 事前準備 電子申請する前に ・・・・・・・・・・・・・・                    | 3  |
|-------------------------------------------------|----|
| 処理ファイルの起動方法・・・・・・・・・・・・・・・・・・・・・・・・・・・・・・・・・・・・ | 4  |
| 算定基礎届総括表の作成(1・2) ・・・・・・・・・・・・・                  | 5  |
| 算定基礎届総括表の電子申請 ・・・・・・・・・・・・・・・                   | 7  |
| 電子申請データの送信 ・・・・・・・・・・・・・・・・・・                   | 8  |
| 送信前の電子申請データの確認・削除 ・・・・・・・・・・・                   | 9  |
| 送信後に状況がエラーとなる場合・・・・・・・・・・・・・・                   | 10 |

#### 事前準備 電子申請する前に

- 社会保険労務士の電子証明書はパソコンにインストールされていますか? また、有効期限は切れていませんか?
- 台帳起動画面の「事務所情報他」から連絡先に関する情報が登録されていますか?
- 事業所ファイルの会社情報フォーム「基本データ」タブに、電子申請で利用できない文字が、 含まれていませんか?(住所欄にローマ数字、名称や氏名に機種依存文字など)
- 事業所ファイルの会社情報フォーム「電子申請」タブにJPG形式またはPDF形式の提出代行証明書が、 登録されていますか?
- 事業所ファイルの会社情報フォーム「電子申請」タブに、電子申請で利用できない文字が、 含まれていませんか?住所欄は都道府県名から登録されていますか?
- 〇 初めて電子申請をおこなう場合は、「電子申請マニュアル 初期設定編」をご覧ください。
   <a href="https://www.cells.co.jp/daityo-s/wp-content/uploads/manual/esyokinew.pdf">https://www.cells.co.jp/daityo-s/wp-content/uploads/manual/esyokinew.pdf</a>

● 電子申請で利用できない文字

□ーマ数字(I I II II IV V VI VI VI VI IX X)、機種依存文字(高、崎、㈱、예など)、半角カタカナ

### 処理ファイルの起動方法

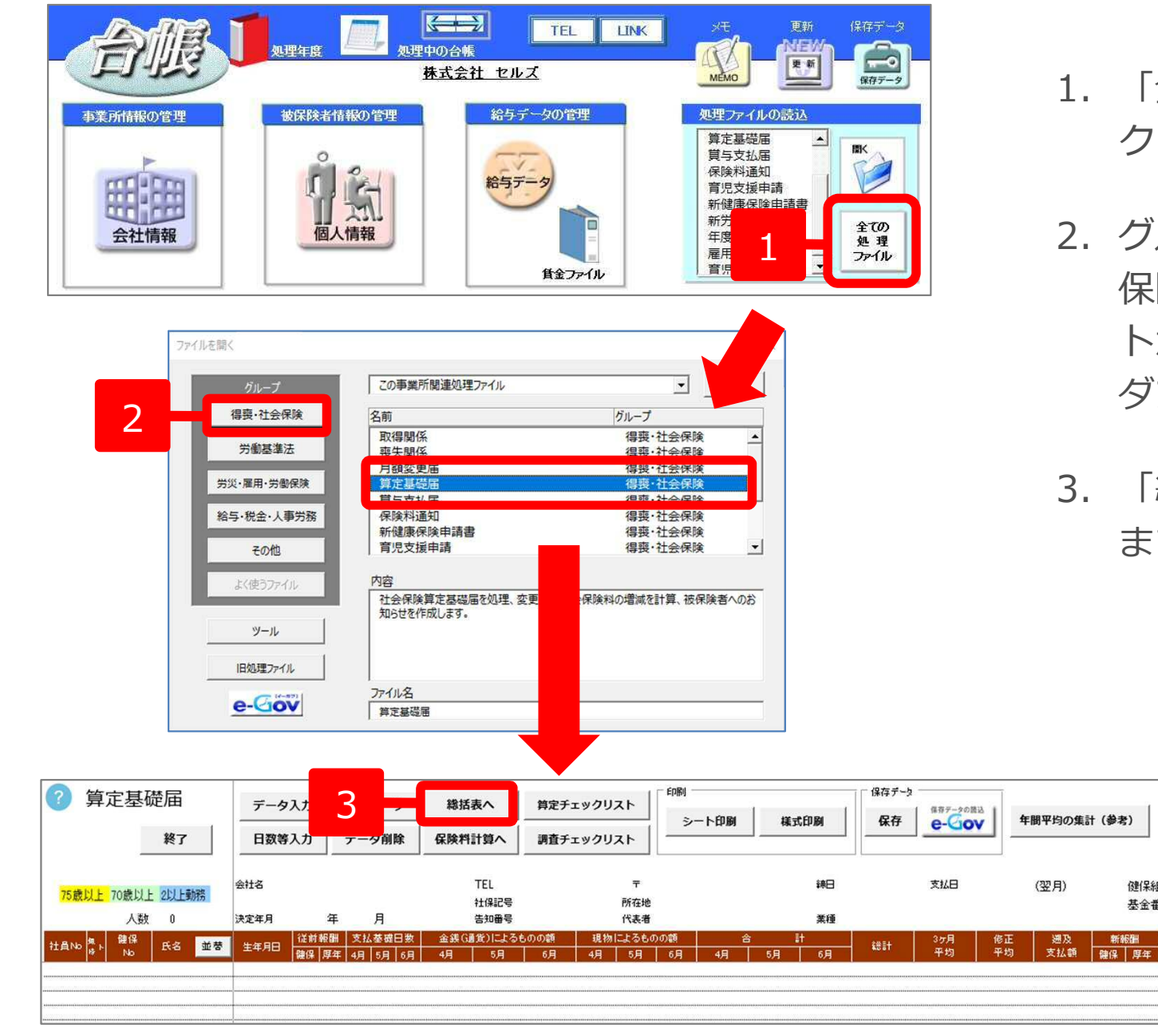

- 1. 「全ての処理ファイル」を クリックします。
- 2. グループから「得喪・社会 保険」を選択し、右のリス トから「算定基礎届」を ダブルクリックします。
- 3. 「総括表へ」をクリックし ます。

健保制

# 算定基礎届総括表の作成1

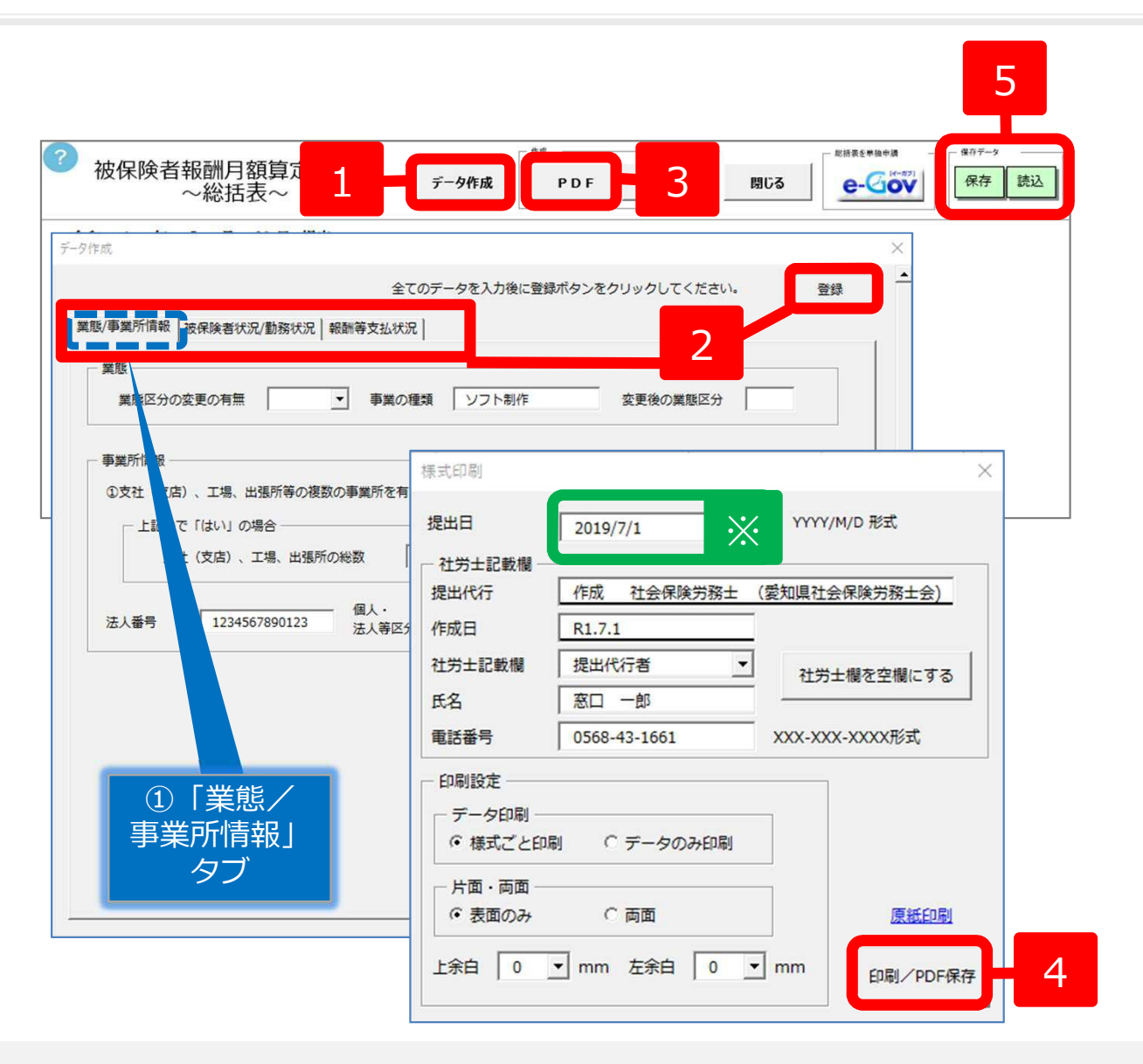

- 1. 「データ作成」をクリックします。
- 2. ①「業態/事業所情報」タブ、②「被保 険者状況/勤務状況」タブ、③「報酬等 支払状況」タブの内容を確認・適宜修正 し、全てのデータを入力後に「登録」を クリックします。

※②・③タブの詳細は、次頁をご確認くだ さい。

- 3. 「PDF」をクリックします。
- 4. 様式印刷フォームの内容を確認し、「印 刷/PDF保存」をクリックし、出力される 総括表(PDF)を確認します。
- 5. 保存データを「保存」しておくと、後ほ ど作業する際に「読込」からデータを戻 すことができます。

- 自動表示しているデータは、「台帳」に登録されている情報をもとにしています。人数等が実際と異なる場合がありますので、必要に応じて 「データ作成」から変更してください。
- ※ 提出日は、フォーム上で直接入力し、任意の日付に変更することができます。
- 用紙にて提出する場合は、「様式ごと印刷」または「原紙印刷」で白紙様式を印刷しておき、その様式に「データのみ印刷」してください。

算定基礎 届総括表の 作成 2

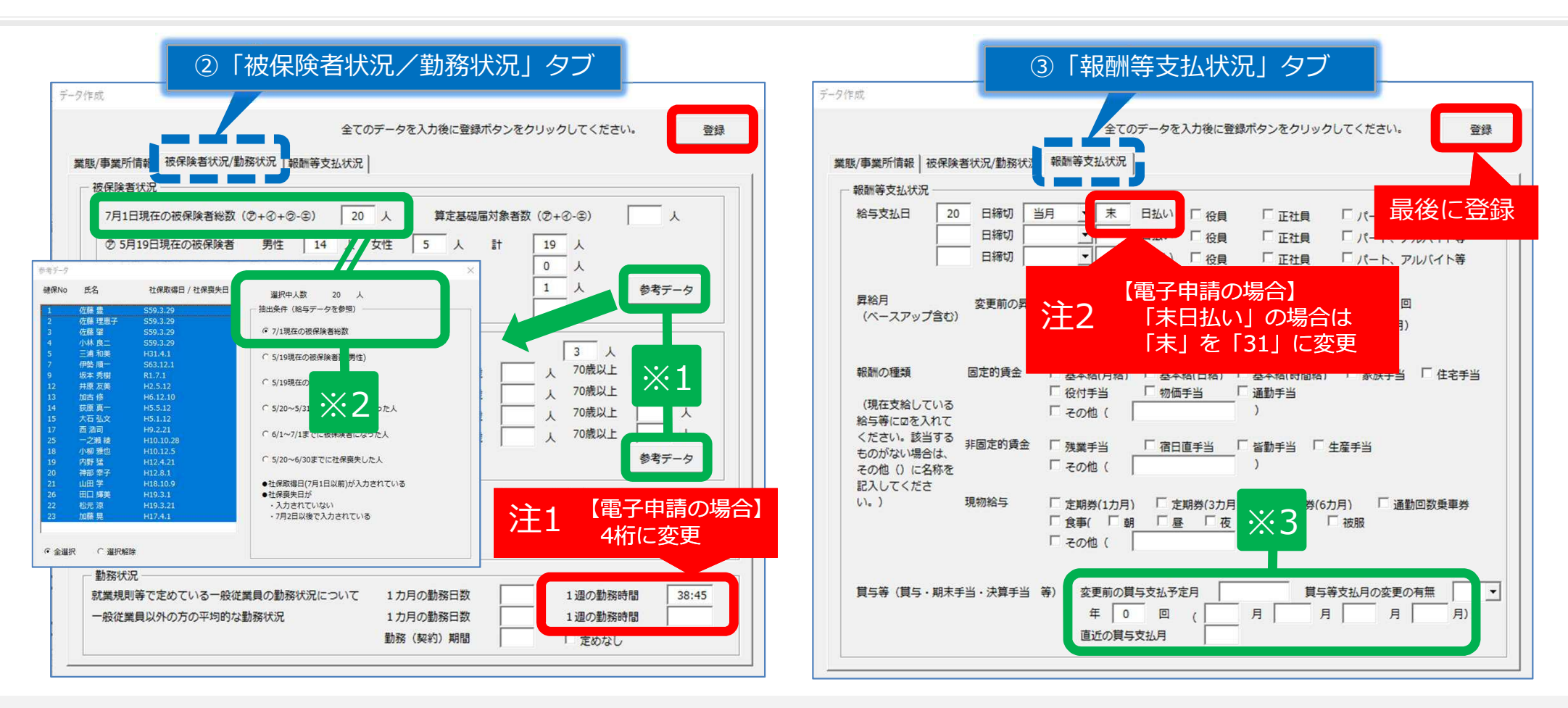

- 注1 ②「被保険者状況/勤務状況」タブ内の「1週の勤務時間」は、事業所ファイル→会社情報→労働時間タブに登録されている情報を反映していますが、4桁以外の場合は電子申請でエラーになります。「38:45」は「38.8」などに、「40:00」は「40.0」などに変更してください(用紙にて提出する場合は変更不要です)。なお、下一桁の切り上げ、切捨ての取り扱いについては、提出先の指示従ってください。
- 注2 ③「報酬等支払状況」タブ内の給与支払日の「●日払い」は、会社情報→労働時間タブに登録されている情報を反映していますが、「末日払い」など数字以外の場合は電子申請でエラーになります。「末」を「31」に変更してください(用紙にて提出する場合は変更不要です)。
- ※1 「参考データ」は、給与データに登録されている人数等を表示しています。人数集計の参考にしてください。
- ※2 「参考データ」の「抽出条件」を切り替えると、青網掛けで選択中の合計人数が上部の「選択中人数」に表示されます。
- ※3 賞与支払回数・月は、会社情報→社会保険タブ→賞与支払年月に登録されている情報を反映しています。

# 算定基礎届総括表の電子申請

| ? | 被保険者執 | 月額算定基礎届<br>※括表~                                          | データ作成 1 - Gov     |
|---|-------|----------------------------------------------------------|-------------------|
|   |       | 電子申請<br>総括表単独の電子申請を行います。よる                               | SLIVETAN?         |
|   | 添付フ   | 2 OK<br>ノ等を確認して電子申請データ作成ボタンをクリックしてく                      | <b>キャンセル</b><br>× |
|   | 提出    | 申請者                                                      | 都道府県⊐−ド           |
|   | 愛     | 大曽根年金事務所 (愛知事務センター) 第二 一郎                                | 51                |
|   |       | ills¥提出代行証明書.pdf                                         |                   |
|   |       | 5004<br>                                                 | 照 J.K1- ×         |
|   | 「茶    | 豊類(具体的な名称を記入してください) ―――――――――――――――――――――――――――――――――――― |                   |
|   | 3     | ○ 郵送 ○ 電子 ○ なし 添付ファイ)                                    | ル 4 电子申請データ作成     |

- 1. 「e-Gov」をクリックします。
- 「総括表単独の電子申請を行います。 よろしいですか?」は「OK」をク リックします。
- 3. 「添付書類」欄は、添付書類がある 場合に適宜変更します。
  - ※総括表の実用紙を添付する必要があ る場合は、スキャナーなどでデータ 化したPDFファイルを「参照」から 指定します。
- 4.「電子申請データ作成」をクリック します。「電子申請データを作成し ますか?」のメッセージが表示され るので、「OK」をクリックします。

※ 提出先によっては、実際の算定総括表をスキャナにとり、「総括表実紙」に添付して一緒に送信する必要があります。

- 提出先によっては、年金事務所送付の算定基礎届総括表に法人番号の印字が無い場合や訂正がある場合、法人番号の通知書の写しを添付ファイル として付ける必要があります。
- 「添付書類」欄は、郵送する場合は「郵送」に、電子申請する場合および総括表実紙(※)を指定する場合は「電子」に●を付けます。

### 電子申請データの送信

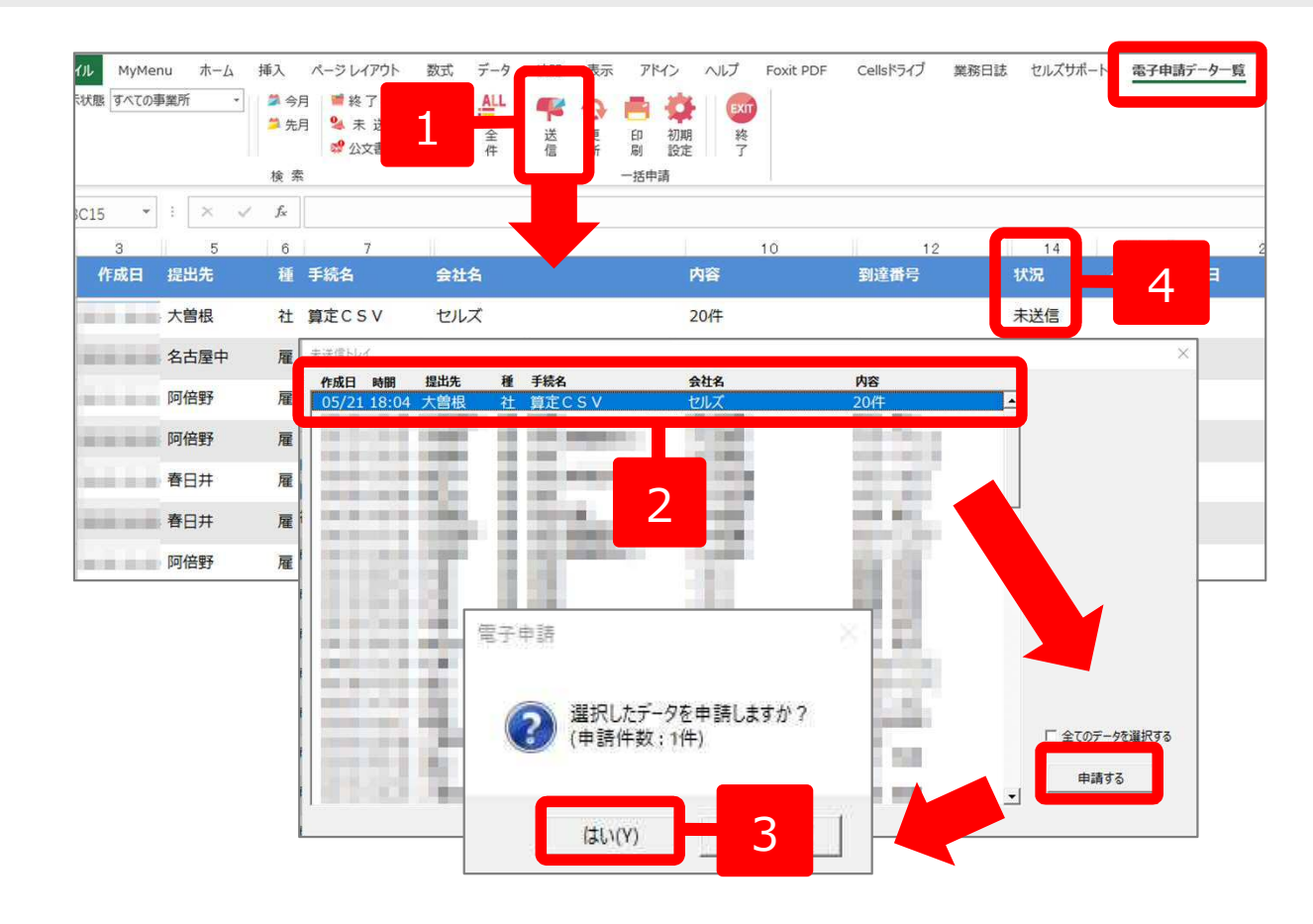

- 1. エクセルメニューバー「電子申請 データー覧」より「送信」をク リックします。
- 2. 作成したデータを選択し、青色に 反転させたうえで、「申請する」
   をクリックします。
- 「選択したデータを申請します か?」と表示されましたら 「はい」をクリックします。
- 4. 状況が「送信待機」となり、一定時間経過後、送信済に変わります。
- ※ 社労士認証が複数インストールされている場合は、手順3.の際に申請に 使用する社労士認証をダブルクリックして選択してください。
- 送信待機から送信済には約6分以内に切り替わりますが、
   Cellsドライブサーバーの状態によって時間は前後します。
   申請後の管理については、別冊マニュアルをご参照ください。

【送信後のデータ管理】

https://www.cells.co.jp/daityo-s/wp-content/uploads/manual/sinnseisitaato-nodtetakannri.pdf

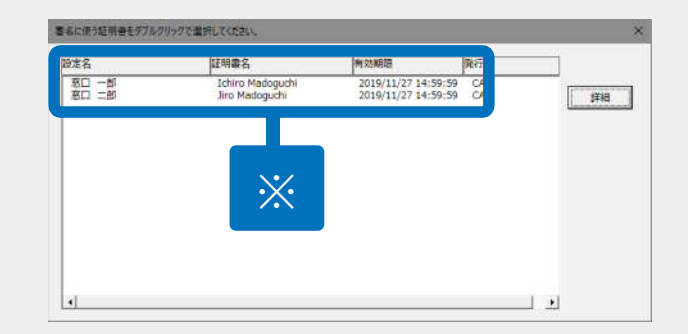

#### 送信前の電子申請データの確認・削除

| 作成日 對                 | 出先                         | Ħ              | 手続名             | 会社名            |                  | 内容                           |            | 到達番号    | 状況             | 公文書 処理日 | 詳細    |
|-----------------------|----------------------------|----------------|-----------------|----------------|------------------|------------------------------|------------|---------|----------------|---------|-------|
| 7                     | 自根                         | 社              | 算定CSV           | セルズ            |                  | 20代                          |            |         | 未送信            |         | 詳細    |
|                       | 算相(データID                   | : 2015         | 0521180442672 ) | and the second |                  |                              | Maria and  |         |                | ×       | 詳細    |
| 11. A I               | 事業所名                       |                | セルズ             |                |                  |                              |            | データ作成日時 | 10000 (0.0000) | 表示      | I¥細   |
| 1000                  | 部門名                        |                |                 |                |                  |                              |            | データ作成者  |                | フォルダ    | 詳細    |
| a a a l               | 提出先                        |                | 愛知,大曾根年金事       | 務所(愛知事務センター)   |                  |                              |            | データ送信者  |                | 控印刷     | 詳細    |
| area a                | 手続名                        |                | 社 健康保険·厚生       | 自年金保険被保険者報酬月額  | 算定基礎届/70<br>線体講乐 | 歳以上被用者算定基<br>11              | 禮          | 送信番号    |                | 削除      |       |
|                       | 到達番号                       |                |                 |                | AR PP AD THE     |                              |            | データ更新者  |                | 取下げ     |       |
|                       | 状況                         |                | 未送信             |                |                  |                              |            | 取下け可否   |                | 更新      |       |
| 1.11                  | 一 状況経過<br>到達日              |                | 審査中             | 審査終了           |                  | 手続終了                         |            | 納付状況    |                |         |       |
|                       | -                          |                |                 |                |                  | () <del>-</del> - <b>-</b> - |            | 納付番号    |                |         | 57 ST |
| and the second second | - 1827                     | ¢              | 発行日             | 表示             |                  | 公义者<br>未読/総数                 | 発行日        |         |                |         | 8+NI  |
|                       |                            |                |                 | 3×10           | 1                | Cel                          | Isドライブに    | -       | 表示 フォルタ        | 保存      |       |
| arana j               |                            |                |                 |                |                  | 7190 J                       | 公間(アップロード) | □ 選択式   |                |         | 詳細    |
|                       | 処理<br>「印刷<br>「公開(7<br>「その他 | יש <i>ל</i> שי | -F) [           |                |                  |                              |            |         |                | 212     |       |

該当データの「詳細」ボタンをクリック します。それぞれのボタンに応じて以下 の処理をおこないます。

- 表 示:申請データの表示
   フォルダ:申請データを構成している
   ファイルが確認できるフォル ダを表示
   控印刷:A4用紙に申請概要を印刷
- 削除:この電子申請データを削除

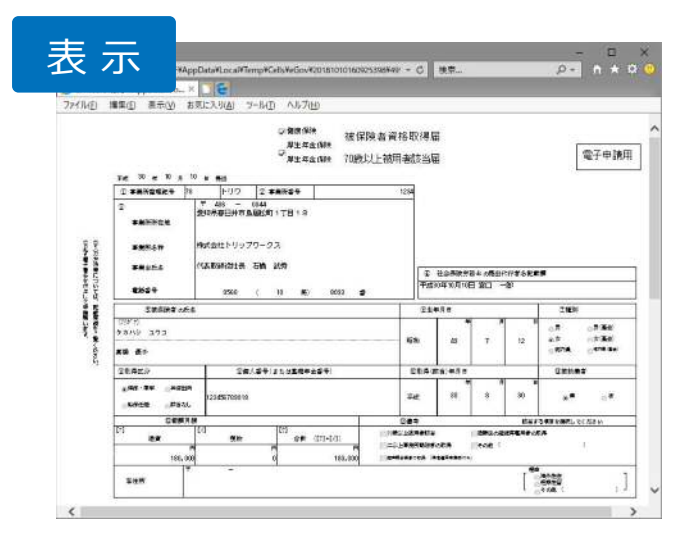

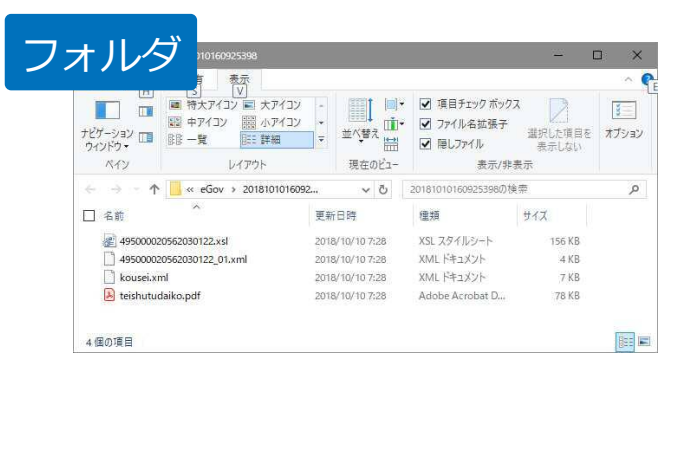

| -                                            |                                                                                                    |
|----------------------------------------------|----------------------------------------------------------------------------------------------------|
| eGovill 74                                   | 申請の控                                                                                                    |
|                                              | *##*                                                                                                    |
| <b>手根ぐ名</b> 称                                | 鐵廣和錄·厚生年金伯鉄被伯融書會格取得編(早記用)/電子中請                                                                                                    |
| 手続き内容                                        | 高塔 费子                                                                                                    |
| ****                                         |                                                                                                    |
| *#69                                         |                                                                                                    |
| 会社名<br>〒<br>市在地<br>代表音页名<br>TEL<br>FAX<br>書種 | 第12点計(1)/27(7-2)ス<br>後年(544)<br>第19(第4)-16月(1)<br>(第4)-14(1)<br>(第4)-14(1)<br>(1)<br>(1)<br>(1)<br>(1)<br>(1)<br>(1)<br>(1)<br>(1)<br>(1) |
| -                                            |                                                                                                    |
|                                              |                                                                                                    |
|                                              | セルズ社会保護労働主要語<br>〒485-00<br>戦対県小戦内会団<br>TEL 5554-615                                                                                                    |

● 上記操作は送信後にもおこなえます。

### 送信後に状況がエラーとなる場合

#### 送信後、状況がエラーとなった場合は、ボタンをクリックしエラー内容を確認してください。 あらためてエラー箇所を修正し、電子申請データを作成し直して送信してください。

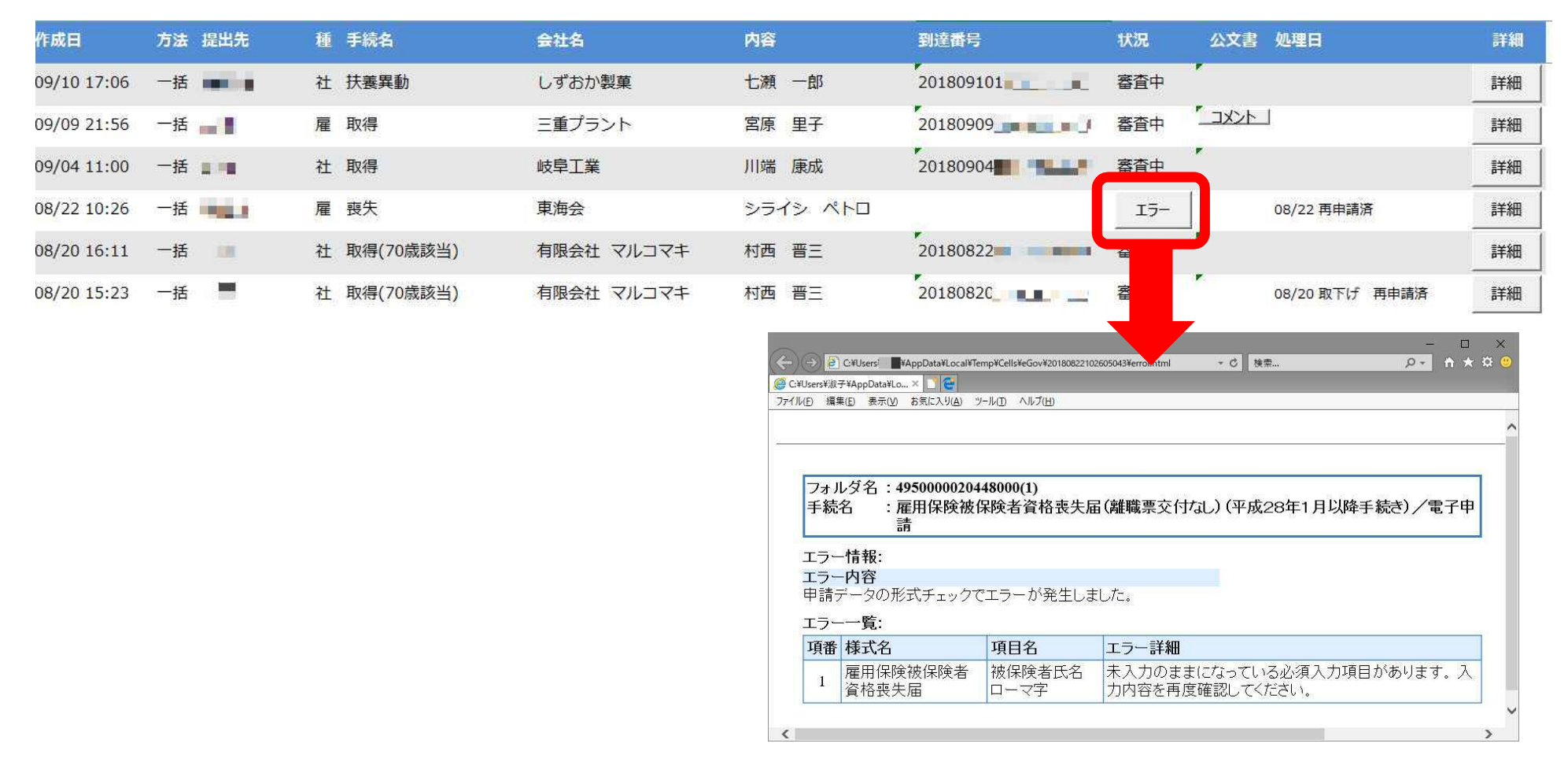

- エラーとなった手続きは行政に到達していません。
- 一度申請したデータは、エラー箇所のみを直し再申請することができないため、届出を作成し直す必要があります。